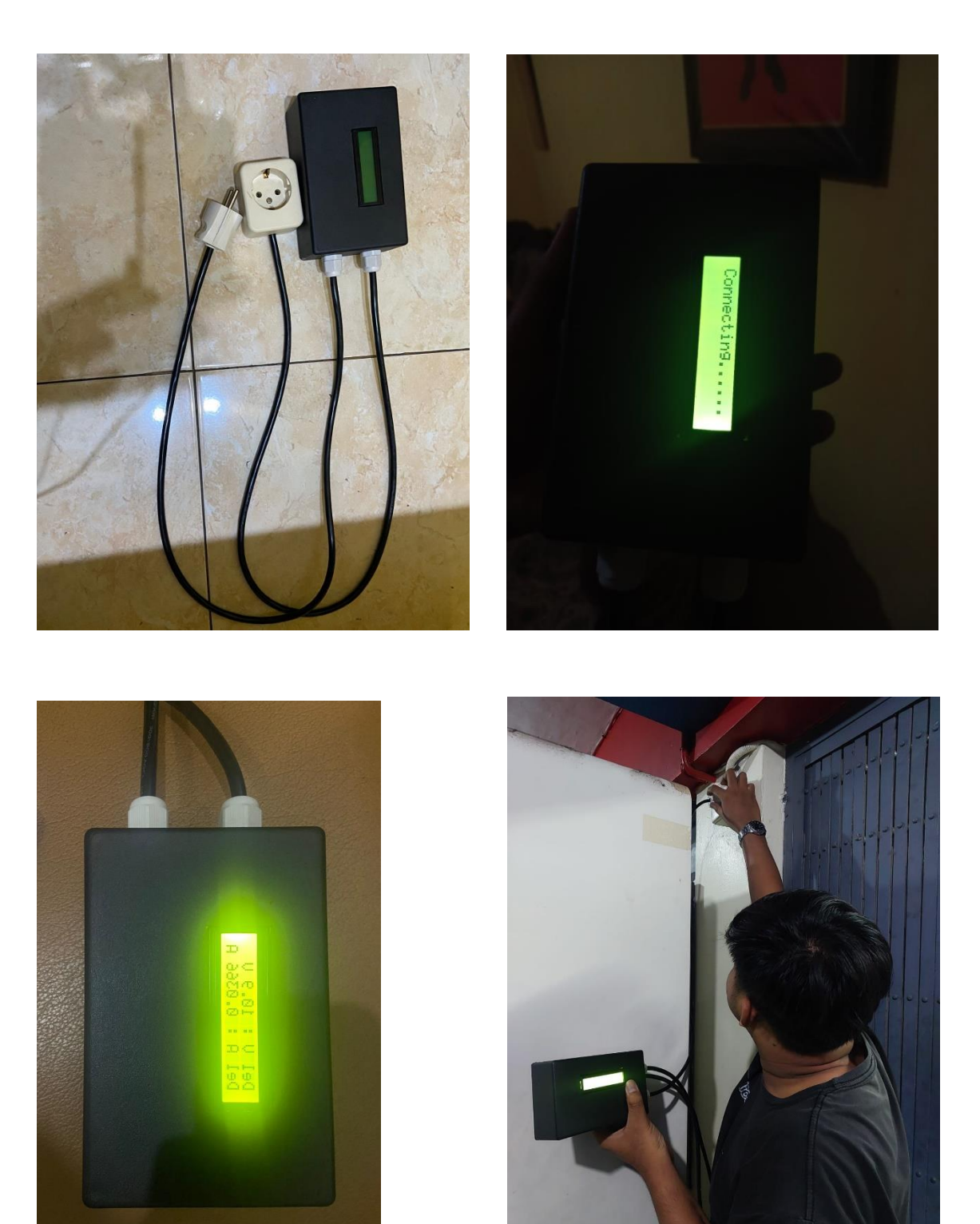

Lampiran 1. Percobaan Alat Monitoring Grounding

Lampiran 2. Gambar Alat

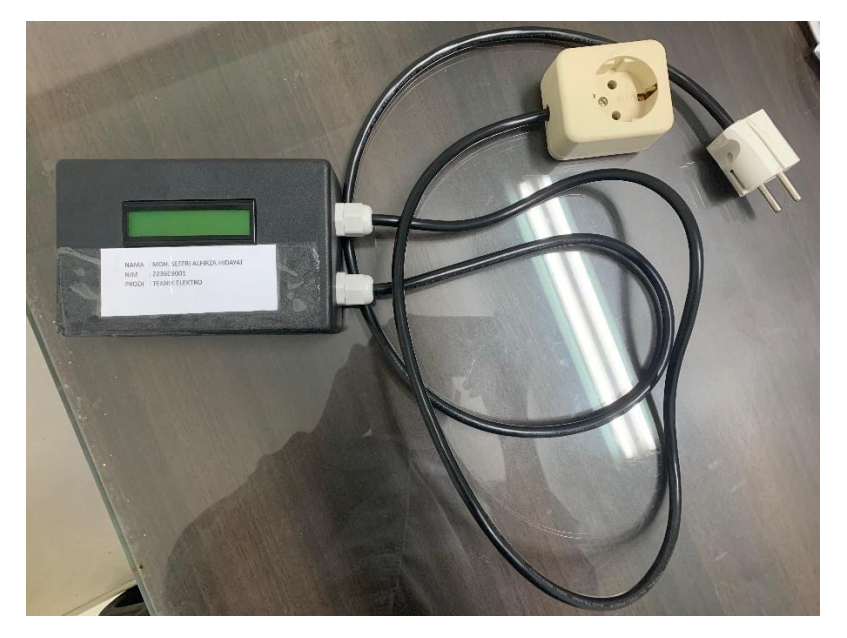

Foto Alat dari atas

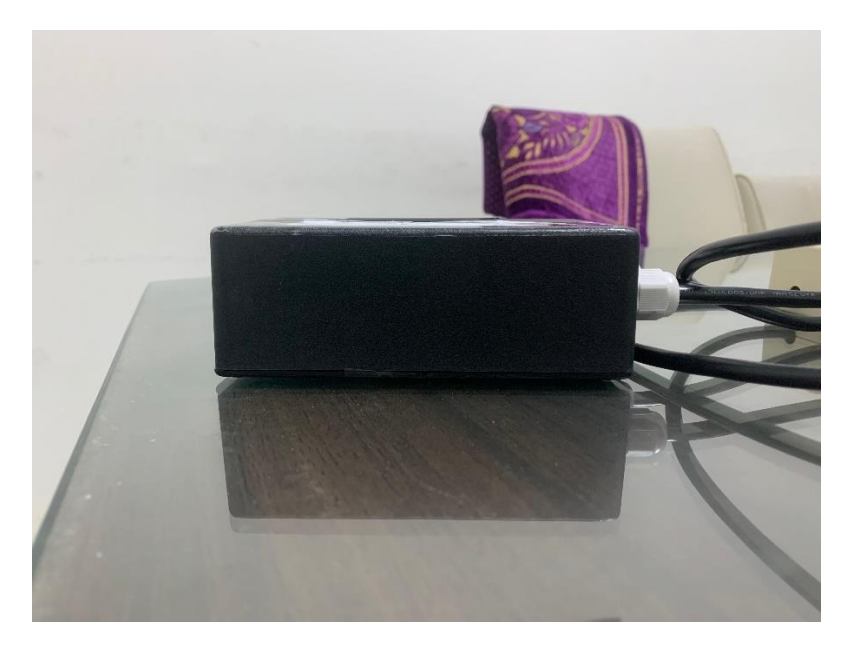

Foto Alat dari depan

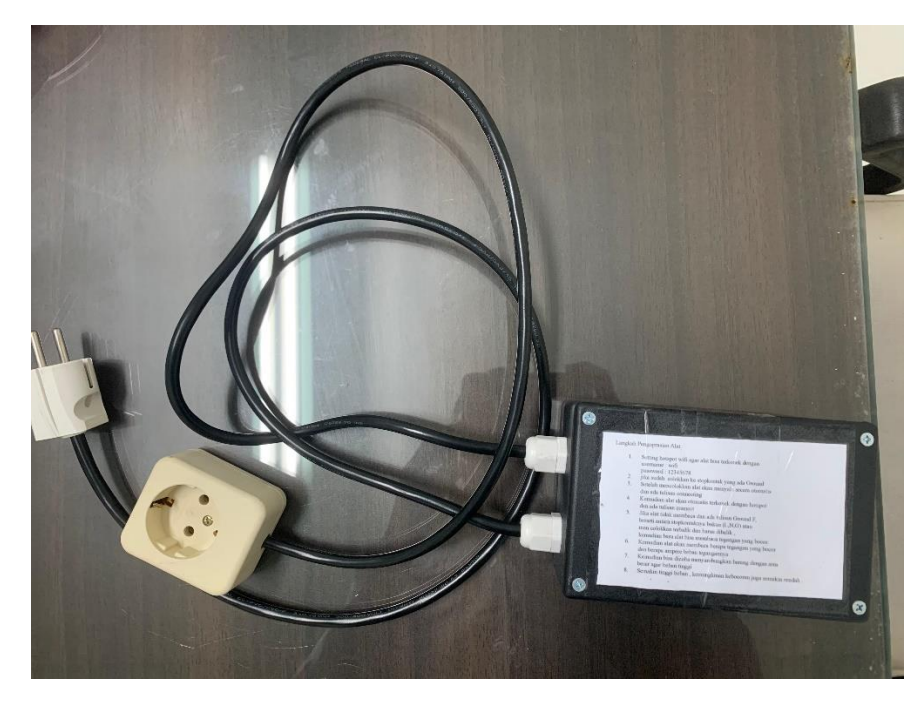

Foto Alat dari bawah

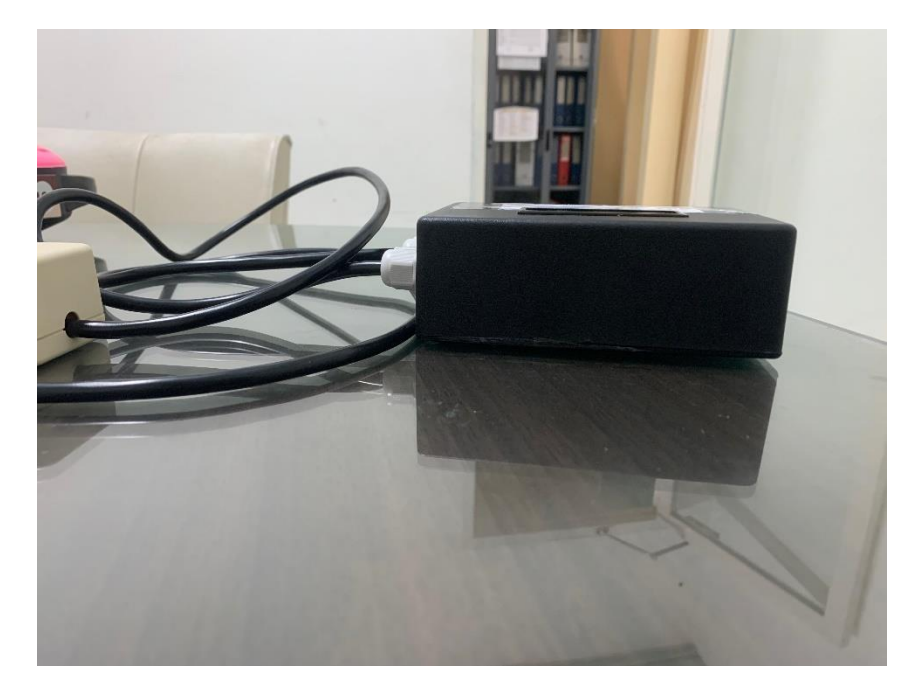

Foto Alat dari belakang

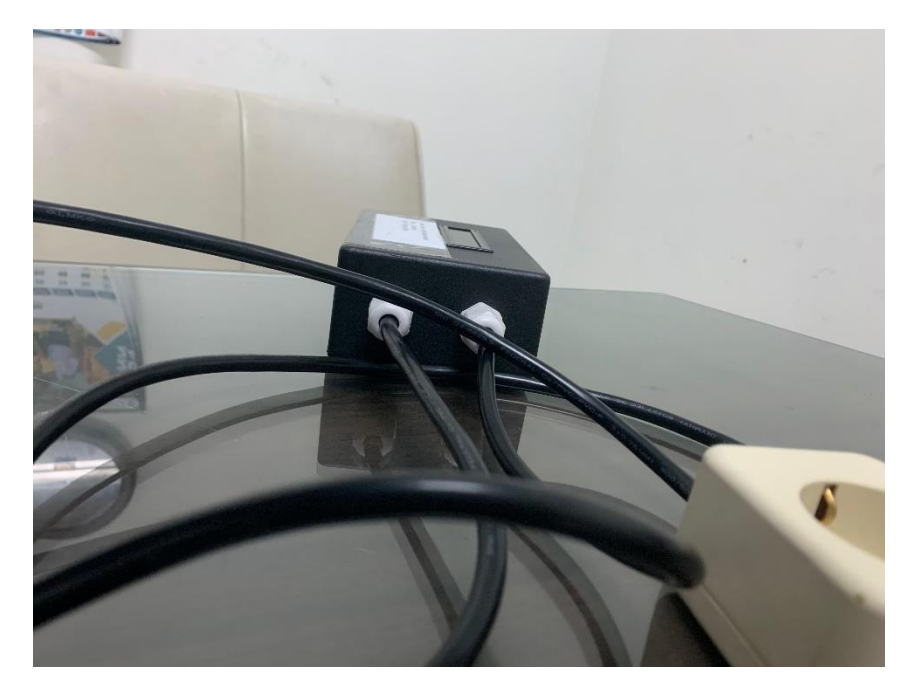

Foto Alat dari samping kanan

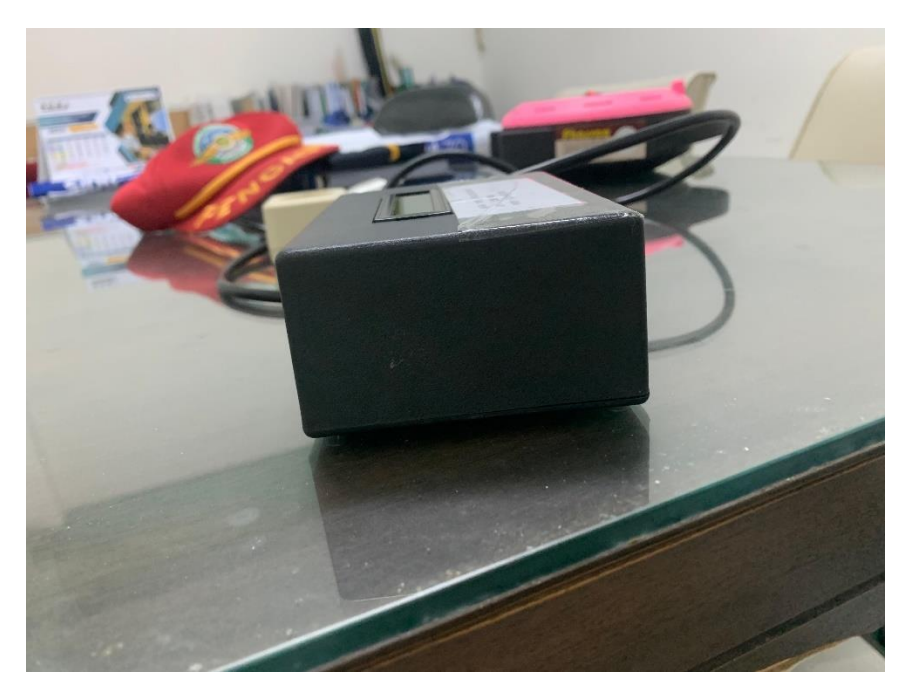

Foto Alat dari samping kiri

#### Lampiran 3. Koding

#include <PZEM004Tv30.h>

#include <LiquidCrystal\_I2C.h>

#include "EspMQTTClient.h"

EspMQTTClient client(

"wifi",

"12345678",

"broker.hivemq.com", // MQTT Broker server ip

"Monitor Grounding", // Client name that uniquely identify your device

1883 // The MQTT port, default to 1883. this line can be omitted

);

PZEM004Tv30 fasa\_netral(2,3,0x44);

```
PZEM004Tv30 fasa_ground(2,3,0x55);
```

LiquidCrystal\_I2C lcd(0x27, 16, 2);

float voltage\_1,voltage\_2,delta\_voltage,delta\_current;

const long interval\_send = 500; unsigned long previousMillis send = 0;

void update\_data\_send()

### {

unsigned long currentMillis = millis();

if (currentMillis - previousMillis\_send >= interval\_send) {

previousMillis\_send = currentMillis;

voltage\_1 = fasa\_netral.voltage(); voltage\_2 = fasa\_ground.voltage();

```
delta_voltage = abs(voltage_2 - voltage_1);
delta_current = fasa_netral.current()/5.00;
```

```
client.publish("MonitorGrounding/delta_voltage", String(delta_voltage,2));
client.publish("MonitorGrounding/delta_current", String(delta_current,4));
client.publish("MonitorGrounding/voltage_1", String(voltage_1,1));
client.publish("MonitorGrounding/voltage_2", String(voltage_2,1));
```

```
lcd.setCursor(8,0);
lcd.print(delta_voltage,1);
lcd.print(" V ");
lcd.setCursor(8,1);
lcd.print(delta_current,4);
lcd.print(" A ");
}
```

```
}
```

```
void setup() {
```

lcd.begin();

lcd.clear();

lcd.setCursor(0,0);

```
lcd.print("Del V : ");
```

lcd.setCursor(0,1);

lcd.print("Del A : ");

```
}
```

```
void loop() {
    client.loop();
    update_data_send();
}
```

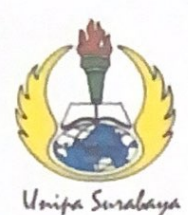

## UNIVERSITAS PGRI ADI BUANA SURABAYA FAKULTAS TEKNIK

Program Studi : Teknik Lingkungan – Perencanaan Wilayah Kota Teknik Industri – Teknik Elektro - PVKK KAMPUS II: Jl. Dukuh Menanggal XII/4 🖀 (031) 8281181 Surabaya 60234 Website : www.ft.unipasby.ac.id E-mail : ft@unipasby.ac.id

BERITA ACARA BIMBINGAN SKRIPSI

Form Skripsi-03

|                                      | a                                                                                                    | : Moh. Seffri Alfirza H.                                                                                                    |                                                                                                    |                                                                                                    |  |  |
|--------------------------------------|----------------------------------------------------------------------------------------------------|----------------------------------------------------------------------------------------------------|----------------------------------------------------------------------------------------------------|----------------------------------------------------------------------------------------------------|--|--|
| NIM                                  |                                                                                                    | : 223609001                                                                                                    |                                                                                                    |                                                                                                    |  |  |
| Program Studi                        |                                                                                                    | · Teknik Elektro                                                                                                    |                                                                                                    |                                                                                                    |  |  |
| Pembimbing                           |                                                                                                    | : ATMIASPI, ST., MT                                                                                                    |                                                                                                    |                                                                                                    |  |  |
| Periode Bimbingan                    |                                                                                                    | : Gasal/Genap*) Tahun 20 / 20                                                                                                    |                                                                                                    |                                                                                                    |  |  |
| Judu                                 | l Skripsi                                                                                                    | Perancangan Alat Monitoring Gro<br>Berbasis (ot Menggunakan Perband<br>Daya yang diambil sebagai baha                                                                                  | ounding Gens<br>lingan Dari :<br>m Prol <tikur< th=""><th>set<br/>2 Nilai<br/>m.</th></tikur<>                                                                                                    | set<br>2 Nilai<br>m.                                                                                                    |  |  |
|                                      |                                                                                                    | KEGIATAN KONSULTASI / BIMBING                                                                                                    | GAN                                                                                                    |                                                                                                    |  |  |
| No                                   | Tanggal                                                                                                    | Materi pembimbingan                                                                                                    | Keterangan                                                                                                    | Paraf                                                                                                    |  |  |
|                                      |                                                                                                    |                                                                                                    |                                                                                                    |                                                                                                    |  |  |
| l                                    | 20 April 2024                                                                                                    | Konsultasi Judul Skripsi                                                                                                    | Acc                                                                                                    | -12                                                                                                    |  |  |
| ۱<br>2                               | 20 April 2024<br>27 April 2024                                                                                           | Konsultasi Judul Skripsi<br>Bimbingan Bab 1                                                                                                    | Acc<br>Acc                                                                                                    | - Ale                                                                                                    |  |  |
| ۱<br>2<br>3                          | 200 April 2024<br>27 April 2024<br>2 Mei 2024                                                                            | Konsultasi Judul Stripsi<br>Bimbingan Bab 1<br>Bimbingan Bab II                                                                                                    | Acc<br>Acc<br>Acc                                                                                                    | the second                                                                                                    |  |  |
| ۱<br>2<br>3<br>4                     | 200 April 2024<br>27 April 2024<br>2 Mei 2024<br>10 Mei 2024                                                             | Konsultasi Judul Stripsi<br>Bimbingan Bab 1<br>Bimbingan Bab II<br>Bimbingan Bab III                                                                                                   | Acc<br>Acc<br>Acc<br>Acc                                                                                                    | the set                                                                                                    |  |  |
| ۱<br>2<br>3<br>4<br>5                | 200 April 2024<br>27 April 2024<br>2 Mei 2024<br>10 Mei 2024<br>17 Mei 2024                                              | Konsultasi Judul Stripsi<br>Bimbingan Bab 1<br>Bimbingan Bab II<br>Bimbingan Bab III<br>Bimbingan Bab III                                                                              | Acc<br>Acc<br>Acc<br>Acc<br>Acc                                                                                                    | The seal of the seal of the se |  |  |
| ۱<br>2<br>3<br>4<br>5<br>6           | 20 April 2024<br>27 April 2024<br>2 Mei 2024<br>10 Mei 2024<br>17 Mei 2024<br>25 Mei 2024                                | Konsultasi Judul Stripsi<br>Bimbingan Bab I<br>Bimbingan Bab II<br>Bimbingan Bab III<br>Bimbingan Bab III dan Bab IV<br>Bimbingan Bab. IV                                              | Acc<br>Acc<br>Acc<br>Acc<br>Acc<br>Acc<br>Acc                                                                                                    | the set of the set                                                                                                    |  |  |
| 1<br>2<br>3<br>4<br>5<br>6<br>7      | 20 April 2024<br>27 April 2024<br>2 Mei 2024<br>10 Mei 2024<br>17 Mei 2024<br>25 Mei 2024<br>1 Juni 2024                 | Konsultasi Judul Skripsi<br>Bimbingan Bab I<br>Bimbingan Bab II<br>Bimbingan Bab III<br>Bimbingan Bab III dan Bab IV<br>Bimbingan Bab. IV<br>Bimbingan Bab. V                          | Acc<br>Acc<br>Acc<br>Acc<br>Acc<br>Acc<br>Acc<br>Acc                                                                                                    | The set of the set                                                                                                    |  |  |
| ۱<br>2<br>3<br>4<br>5<br>6<br>7<br>8 | 20 April 2024<br>27 April 2024<br>2 Mei 2024<br>10 Mei 2024<br>17 Mei 2024<br>25 Mei 2024<br>1 Juni 2024<br>10 Juni 2024 | Konsultasi Judul Skripsi<br>Bimbingan Bab I<br>Bimbingan Bab II<br>Bimbingan Bab III<br>Bimbingan Bab III dan Bab IV<br>Bimbingan Bab. IV<br>Bimbingan Bab. V<br>Bimbingan Keseluruhan | Acc           Acc           Acc           Acc           Acc           Acc           Acc           Acc           Acc           Acc           Acc           Acc           Acc           Acc           Acc           Acc | The set of the set of the set                                                                                                    |  |  |

Ketua Bragram Stua,

Pembimbing, ATMIASRI, ST., MT.

Surabaya, 21 Juni 2024 Mahasiswa,

MOH Selfri A H

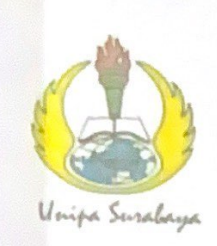

# UNIVERSITAS PGRI ADI BUANA SURABAYA FAKULTAS TEKNIK

Program Studi : Teknik Lingkungan – Perencanaan Wilayah Kota Teknik Industri – Teknik Elektro - PVKK KAMPUS II: Jl. Dukuh Menanggal XII/4 🖀 (031) 8281181 Surabaya 60234 Website : www.ft.unipasby.ac.id E-mail : ft@unipasby.ac.id

### FORM REVISI SKRIPSI

| Nama Mahasiswa    |              | : Moh seffri A                                    | Alfirza H.               |                         |  |
|-------------------|--------------|---------------------------------------------------|--------------------------|-------------------------|--|
| NIM               |              | : 223609001                                       |                          |                         |  |
| Fakultas / Progdi |              | : Teknik Elektro                                  |                          |                         |  |
| Judul Skripsi     |              | : Perancangan Alat Monitoring Grounding Genset    |                          |                         |  |
|                   |              | Berbasis LOT L                                    | Internet of Thin         | gs) menggunakan         |  |
| Ujiar             | n Tanggal    | Perban dingan<br>Sebagai bahan<br>: 02 Juli 2024. | Dari 2 Wibi<br>Praktikum | Daya yang diamb         |  |
| No<br>Bab.        | Tanggal      | Materi Konsultasi                                 | Keterangan<br>Catatan    | Tanda Tangan<br>Penguli |  |
| I                 | 09 )01: 2024 | Flowchart                                         | Acc                      | CP                      |  |
| Π                 | 05 Juli 2024 | Gambor Blok                                       | ACC                      | 19                      |  |
| 111               | 09 Juli 2024 | Penjelasan Tabel & Bambar                         | Acc                      | 4                       |  |
| IV                | 09 Juli 2024 | Tabel Kategori Kebocoron                          | Acc                      | 14                      |  |
| V                 |              |                                                   |                          | 1                       |  |
|                   |              |                                                   |                          |                         |  |

Disetujui Dosen Penguji Pada Tangga

Penguji ST. MSi

gujiII. Winarno, S.Kom, M.Kom (Adi

(Sagita Rochman String) 1. a. Penyelesaian Revisi paling lambat 2 minggu dari pelaksanaan Ujian Skripsi.

- b. Pengetikan, penjilidan, penandatangani Skripsi dan mengumpulkan Skrispi paling lambat
   2 minggu dari revisi.
- Apabila sampai batas waktu tersebut ( point 1,a dan b ) mahasiswa belum menyelesaikan revisi dan tanda tangan, maka Ujian dinyatakan Gugur.
- 3. a. Foto copy Form Revisi diserahkan ke Program Studi.
  - b. Skripsi yang sudah direvisi diserahkan ke Fakultas tiga eksemplar untuk dijilid.

Langkah Pengoprasian Alat

- Setting hotspot wifi agar alat bisa terkonek dengan username : wifi password : 12345678
- 2. jika sudah colokkan ke stopkontak yang ada Ground
- 3. Setelah mencolokkan alat akan menyala secara otomatis dan ada tulisan connecting
- 4. Kemudian alat akan otomatis terkonek dengan hotspot dan ada tulisan connect
- 5. Jika alat tidak membaca dan ada tulisan Ground F, berarti antara stopkontaknya bukan (L,N,G) atau men colokkan terbalik dan harus dibalik , kemudian baru alat bisa membaca tegangan yang bocor.
- 6. Kemudian alat akan membaca berapa tegangan yang bocor dan berapa ampere beban tegangannya
- 7. Kemudian bisa dicoba menyambungkan barang dengan arus besar agar beban tinggi
- 8. Semakin tinggi beban, kemungkinan kebocoran juga semakin rendah.